# 設計図書のダウンロード方法(一般競争入札の場合)

| 1:八戸市ホームペー<br>URL: http:                                      | : 八戸市ホームページにアクセス<br>URL: http://www.city.hachinohe.aomori.jp/                                       |  |  |
|---------------------------------------------------------------|----------------------------------------------------------------------------------------------------|--|--|
| 2:【産業・ビジネ】                                                    | ス】をクリック                                                                                             |  |  |
| ()八戸市 🔜                                                       | ■ 音声読み上げ 🚥 to foreign residents 文字サイズ 小 😶 大                                                         |  |  |
| Hachinohe City                                                | ・サイトマップ・組織から探す         Google"カスタム検索         Q. 検索                                                  |  |  |
| トップ 安全安心・緊急防災 くらしの                                            | 情報 政策・まちづくり 産業・ビジネス 公共施設 八戸市の紹介 観光・みどころ                                                             |  |  |
| くらしの情報 » Oサービス・手続き                                            | ●健康・福祉・介護 ●住まい・生活環境 文化・スポーツ ●子育て                                                                    |  |  |
| ③市長の打                                                         |                                                                                                    |  |  |
|                                                               | 市 電子入札システム】をクリック                                                                                    |  |  |
| ちしています<br>・市長の部屋に<br>Hachinohe Cit                            | Y ・サイトマップ * 細胞の分類す しいっまた カスタム技術 4. 快流                                                               |  |  |
| 便利情 トップ 安全安心・緊急                                               | 防災 くらしの情報 政策・まちづくり 産業・ビジネス 公共施設 八戸市の紹介 観光・みどころ                                                      |  |  |
| ★ 安全安心                                                        | аланан алан алан алан алан алан алан ал                                                             |  |  |
| ◆休日当番                                                         | ピックマップ                                                                                              |  |  |
| ▲ごみの出 産業・ビジネス                                                 | 産業・ビジネス                                                                                             |  |  |
| <ul> <li>         ・・・・・・・・・・・・・・・・・・・・・・・・・・・・・</li></ul>     |                                                                                                    |  |  |
| ▲<br>イベント<br>●<br>八戸港                                         |                                                                                                    |  |  |
| ▲ 市民病防 ● 八戸の農林畜産業 ● ホーマーク・マーク・マーク・マーク・マーク・マーク・マーク・マーク・マーク・マーク | 注目情報                                                                                                |  |  |
| <ul> <li>⑦ 八戸市課</li> <li>◎ 企業誘致</li> </ul>                    | <ul> <li>○八戸市農業講座を開催します【1/19~23開催】</li> <li>広告</li> </ul>                                           |  |  |
| <ul> <li>▲ 教育委員</li> <li>● 雇用・就業支援</li> </ul>                 | <ul> <li>●創業・起業支援制度合同説明・相談会【1/16開催・1/9締切】</li> <li>・八戸市有料広告事業</li> </ul>                            |  |  |
| 4: 【八戸市入札情報公開システムを利用する】をクリック                                  |                                                                                                    |  |  |
| の入札・契約                                                        | 西子入北 新業                                                                                             |  |  |
| →入札公告                                                         |                                                                                                    |  |  |
| →現場説明書<br>→ 入札結里                                              | 八戸市電子入札システムの情報を掲載しています。(契約検査課)                                                                      |  |  |
| →公募情報                                                         | 八戸市電子入札システム                                                                                         |  |  |
| ・財産の貸付(入札公                                                    |                                                                                                    |  |  |
| ・ 財産の売却 (人 れ 公 ・ 指 定 管理 者 公募                                  | 吉) ハールには、「ムルは入れの確保」、「及り住・城子住のた座」、「入れを加付のが使住の向上」、「入れ事<br>務の効率化・迅速化」を図るため、インターネットを利用した電子入札の導入を進めています。 |  |  |
| ・特定随意契約の締結                                                    | 平成26年4月より一部の工事入札への導入を予定しています。                                                                       |  |  |
| ・特定随意契約の締結                                                    | なお、電子人札の情報等は、本ホームページで随時更新を行います。                                                                     |  |  |
| ・入札・契約関係様式                                                    | 八戸市電子入札システム入口                                                                                       |  |  |
| <ul> <li>○ 八戸港</li> </ul>                                     | 八戸市電子入札システムを利用する(別ウインドウで開きます)                                                                       |  |  |
| ○ 八戸の農林畜産業                                                    | 電子入札に参加することができます。また、利用者登録を行うことができます。<br>ご利用時間 平日 8:30~20:00                                         |  |  |
| ●商工業                                                          |                                                                                                    |  |  |
| ◎ 企業誘致                                                        | 八戸市入札情報公開システム入口                                                                                     |  |  |
| ◎雇用・就業支援                                                      | 八戸市入札情報公開システムを利用する(別ウインドウで開きます)                                                                     |  |  |
| ○ 届出(事業者向け)                                                   | 発注情報や入札結果などを検索参照できます。また、発注図書類の電子データのダウンロードができます。<br>ご利用時間 平日 6:00~23:00                             |  |  |
| □ お知らぜ (事業者)<br>(け)                                           |                                                                                                    |  |  |

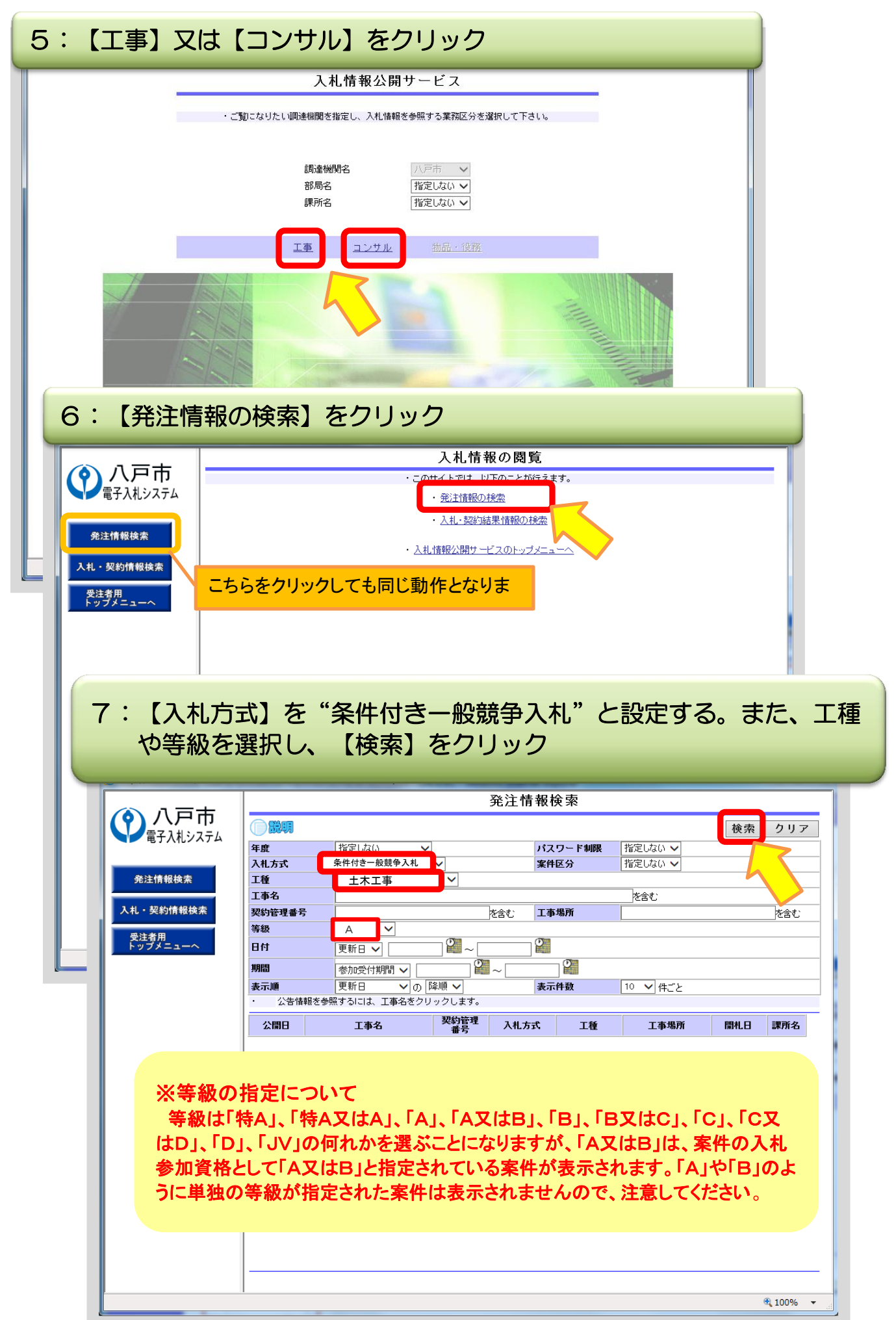

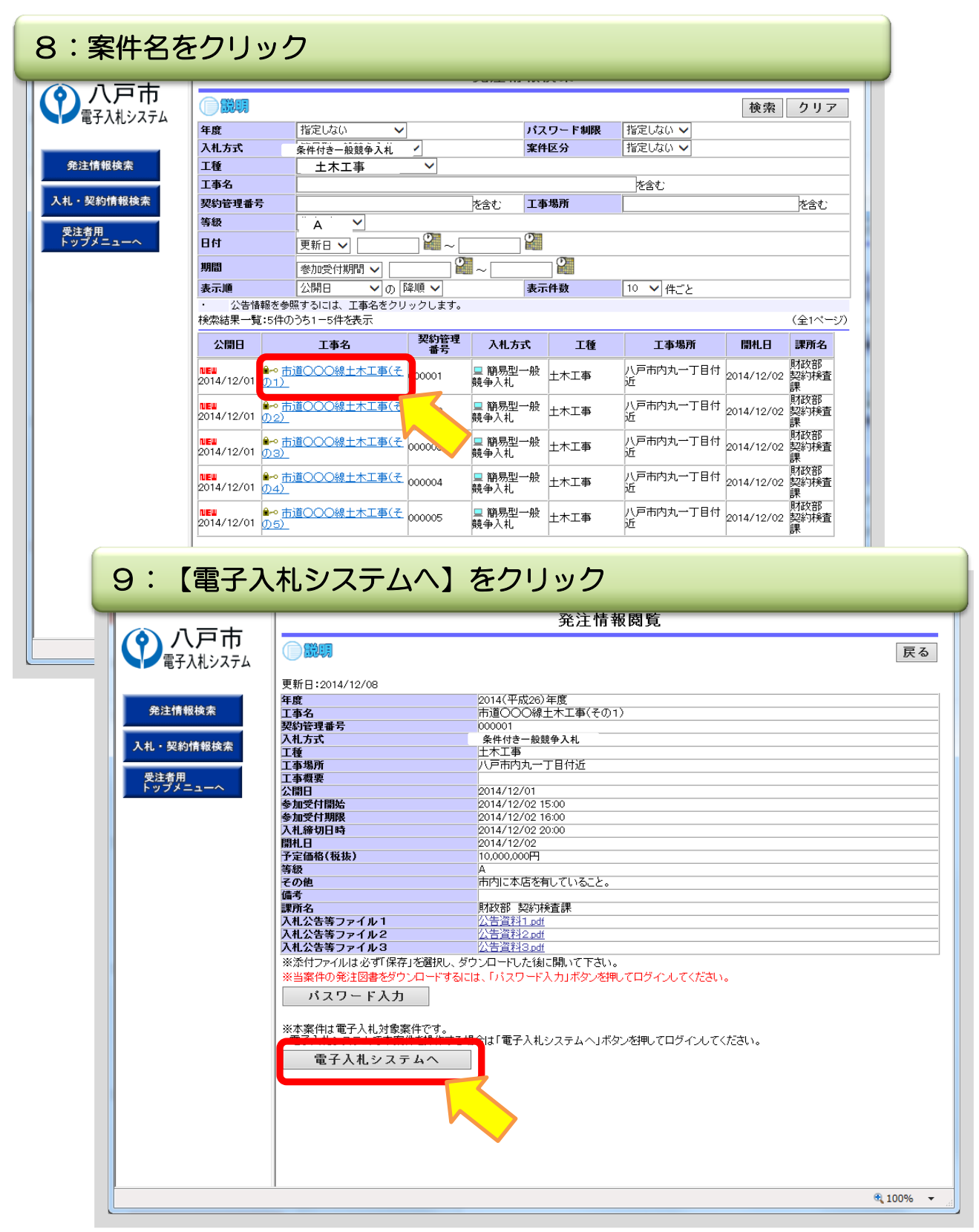

## 発注図書のパスワードは電子入札システムから 取得します。

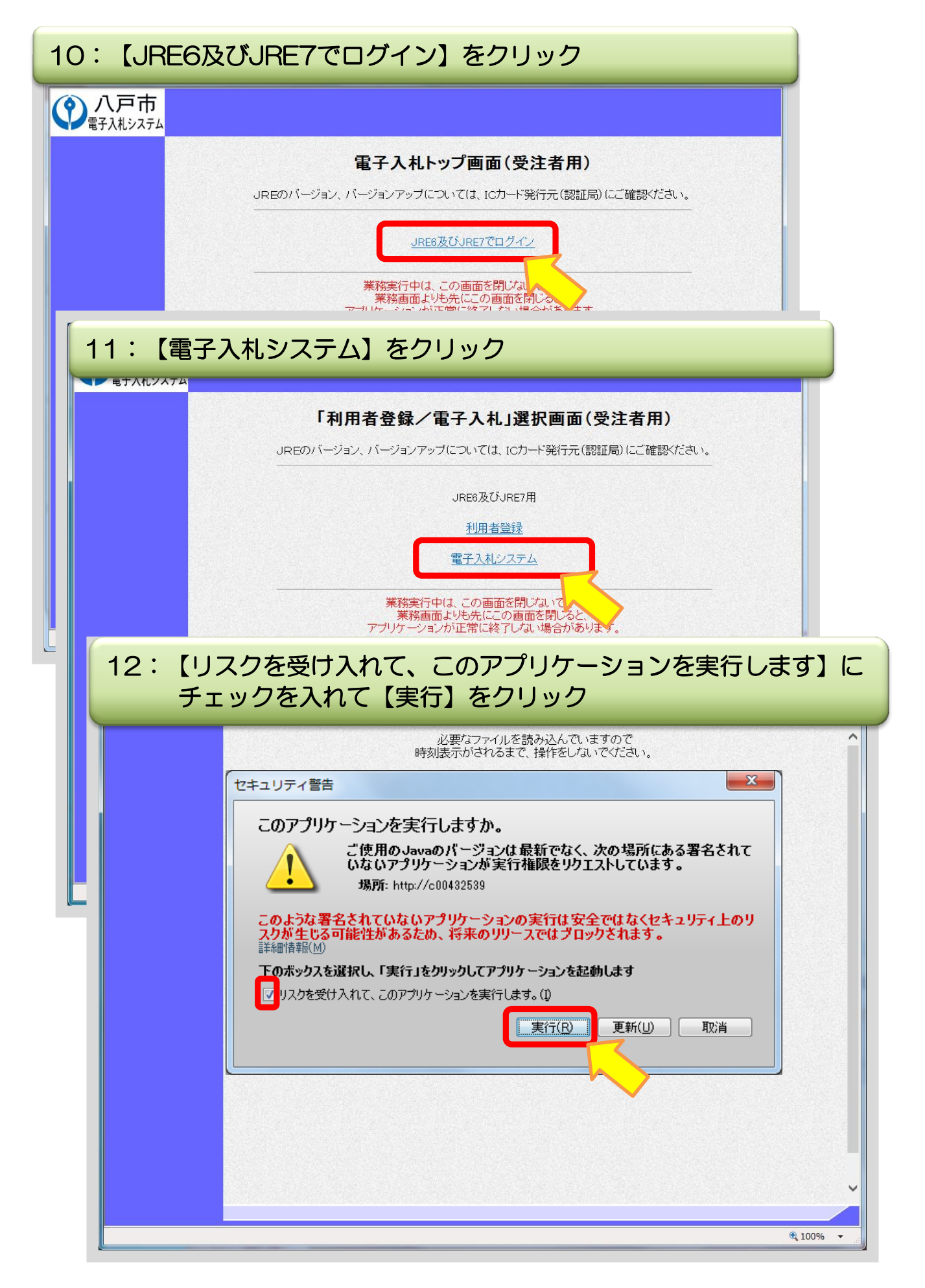

| 13:画面上部                                                                            | に時刻が表示されたら、 【                                                                                                    | 電子入札システム】                                                                                                    | をクリック                                                                                              |
|------------------------------------------------------------------------------------|----------------------------------------------------------------------------------------------------|----------------------------------------------------------------------------------------------------|----------------------------------------------------------------------------------------------------|
| ● 八戸市<br>電子入札システム                                                                  | 2014年12月02日 16時32分<br>【情報サービス 【<br>本入れシステム<br>必要なファイルを読み込<br>の表示がされるまで、操作                                                                                                    | CALS/EC 電子入札システム<br>ふでいますので<br>きしないでください。                                                                                                    |                                                                                                    |
| 14 : P I N                                                                         | 番号を入力し、【OK】を                                                                                                    | ウリック                                                                                                    |                                                                                                    |
|                                                                                    | 入礼情報サービス       電子入札システム         必要なファイルを言<br>注意効果示力はカス主アア         PIN番号入力ダイアログ         PIN番号を入力してください         PIN番号 :         担当者 :                                                                                                    | 読み込んでいますので<br>ま存存を1 オ11 \ 7℃くだ=31、<br>▲<br>▲<br>▲<br>▲<br>▲<br>▲<br>▲<br>★ャンセル                                                                                                    |                                                                                                    |
| 認証局から<br>一定回数を                                                                     | を提供された書類に記載<br>と間違えるとICカードが                                                                                                    | 戦のPIN番号をみ<br>ロックされてしま                                                                                                    | 、カします。<br>います。                                                                                     |
| 15:案件<br>■ <sup>● 簡易案件検索</sup><br>● 調達案件検索                                         |                                                                                                    | 調達案件一覧                                                                                                    |                                                                                                    |
| <ul> <li>○ 調達案件一覧</li> <li>○ 入札状況一覧</li> <li>○ 登録者情報</li> <li>○ 保存データ表示</li> </ul> |                                                                                                    | £                                                                                                    | 表示案件 1-1<br>全案件数 1<br>④ 1<br><u>最新表示</u><br>新更新日時 2014.12.08 10:23                                 |
|                                                                                    | 調達案件装置         発生多的支件装置         発生多合         発生多合         発生多合         発生         発生         発生         発生         発生         発生         発生         発生         発生         発生         発生         発生         発生         発生         発生         発生         発生         発生         発生         発生         発生         発生         発生         発生         発生         発生         発生         表示         表示         表示         表示         表示         表示         表示         表示         表示         表示         表示         A         A <td>連該/         受報確認/                                                                                                    <th< th=""> <th< th=""> <th< td=""><td>検術提案書/技術変料     企業<br/>7日パライ       再提出     党付票     通知書       変更     表示案件 1-1<br/>全案件数 1       2     2</td></th<></th<></th<></td> | 連該/         受報確認/ <th< th=""> <th< th=""> <th< td=""><td>検術提案書/技術変料     企業<br/>7日パライ       再提出     党付票     通知書       変更     表示案件 1-1<br/>全案件数 1       2     2</td></th<></th<></th<> | 検術提案書/技術変料     企業<br>7日パライ       再提出     党付票     通知書       変更     表示案件 1-1<br>全案件数 1       2     2 |

## 16: 【調達案件概要】の下部 備考でパスワードを確認

| 3                                                                 | 達案件概要                                           | ^             |
|-------------------------------------------------------------------|-------------------------------------------------|---------------|
|                                                                   | 最新更新日時 2014.12.08 10.36                         |               |
| 2059                                                              | 102430302020140014                              | 10000         |
| 205H                                                              | 市道〇〇〇線土木工事(その1)                                 | 11056         |
| 予定価格公開区分                                                          | 事前公開。ない                                         | 122220        |
| 和行業理論等                                                            | 000001                                          | 1000000       |
| 常地コード                                                             | 9029-0001                                       |               |
| 所在地                                                               | 青春県                                             | Sector Sector |
| 品目分類                                                              | 建設工事                                            | 10.000        |
| 入机方式                                                              | 条件付き一般競争入札                                      |               |
| 工程区分                                                              | 土木工事                                            |               |
| 入 机 PAVE                                                          |                                                 | 0.0020        |
| 蒲礼方式                                                              | 保持競争                                            |               |
| 1年/3/7 1/27                                                       | 14                                              |               |
| 戶回用書採出                                                            |                                                 |               |
| 学校政治委室<br>学スパッ                                                    | 0100E                                           |               |
| 6,7 \v                                                            | BUDGER Fra                                      |               |
| 新聞の新聞のないないので、                                                     | 御町(2000) 415                                    |               |
| 工業主人は業務内容                                                         |                                                 |               |
|                                                                   |                                                 |               |
| 公告文翰、和、                                                           | bittps://www.epi-aup.fed.res.jp/koukai/do/kepn? |               |
| 14 million o                                                      | pame1=0620060006400580                          | 20022         |
| ALLEYBRANK                                                        |                                                 |               |
| RENES W                                                           |                                                 |               |
| (RelWN)                                                           | 八P市<br>BEINT                                    |               |
| 92.1900<br>14.4.170                                               | R(2)S                                           |               |
| 15 (3) 594                                                        | N.F. MELA                                       |               |
| 62                                                                | 110x<br>141 B                                   |               |
| 1.1110月後、家在内国、留す2.10月後年安容年                                        |                                                 |               |
| \$21WM                                                            | 112118                                          |               |
| 種品新聞                                                              | LUCHARD R                                       |               |
| 808                                                               | 工事契約ガループ                                        |               |
| 参加最格41、/非指名/非第2/非物定理由請求完先                                         |                                                 |               |
| REEWER                                                            | 教政部                                             |               |
| 輕益影響                                                              | <b>科学习经查課</b>                                   |               |
| 208                                                               | 工事契約グループ                                        |               |
| 游荡礼理由魏汉宛先                                                         |                                                 |               |
| 轮1WM                                                              | 和政策                                             |               |
| 性治野原                                                              | No sector                                       |               |
|                                                                   | 工事業時分ルーク                                        |               |
| 2181/27-14<br>+ top 52 + 20 (1991/ Cont                           | 2014.12.01                                      |               |
| 参加中語書文11開始日時<br>2010年1月1日日                                        | 2014.12.02 17:00                                |               |
| 容加中销者安门都切日呀<br>17世纪 - 医小麦 化乙酸乙酸乙酸乙酸乙酸乙酸乙酸乙酸乙酸乙酸乙酸乙酸乙酸乙酸乙酸乙酸乙酸乙酸乙酸 | 2014.12.02 17:30                                |               |
| 19月2日本                                                            | 2014.12.02 17:31                                |               |
| 確認通知者先行終了日時                                                       | 2014.12.02 18:00                                |               |
| 人机员横磨受灯摧毁于走日時                                                     | 2014.12.02 18:01                                |               |
| 人利以見積/書受竹櫛切力定日時                                                   | 2014.12.02 18:30                                |               |
| 人利、見積」客文竹籠り(朝行日時                                                  | 2014.12.02 18:30                                |               |
| 内訳書開封字定日時                                                         | 2014.12.02 18:31                                |               |
| 開いたとこの方                                                           | 2014.12.02 19:00                                |               |
| · · · · · · · · · · · · · · · · · · ·                             |                                                 |               |
| 案件状况                                                              | 人礼(見積)締切                                        |               |
| 人礼親行回政                                                            | 1 🛛 🗄                                           |               |
| 上期または履行期限                                                         |                                                 |               |
| 場所<br>Relieved A mate                                             | 八尸巾闪丸一丁目何近                                      |               |
| 坑 瑞況明会 目時                                                         | 187 E. 18 E4004507                              |               |
| 1 偏考                                                              | ハスワート:1123430/]                                 |               |
| - ● 「「「」<br>- ● 「」<br>- ● ● ● ● ● ● ● ● ● ● ● ● ● ● ● ● ● ● ●     | 市内に水庄を有していること                                   |               |
| C VIE                                                             |                                                 |               |
|                                                                   | 間(ス                                             |               |
|                                                                   |                                                 | Ŷ             |
|                                                                   |                                                 | 🔍 100% 🔻      |
|                                                                   |                                                 |               |

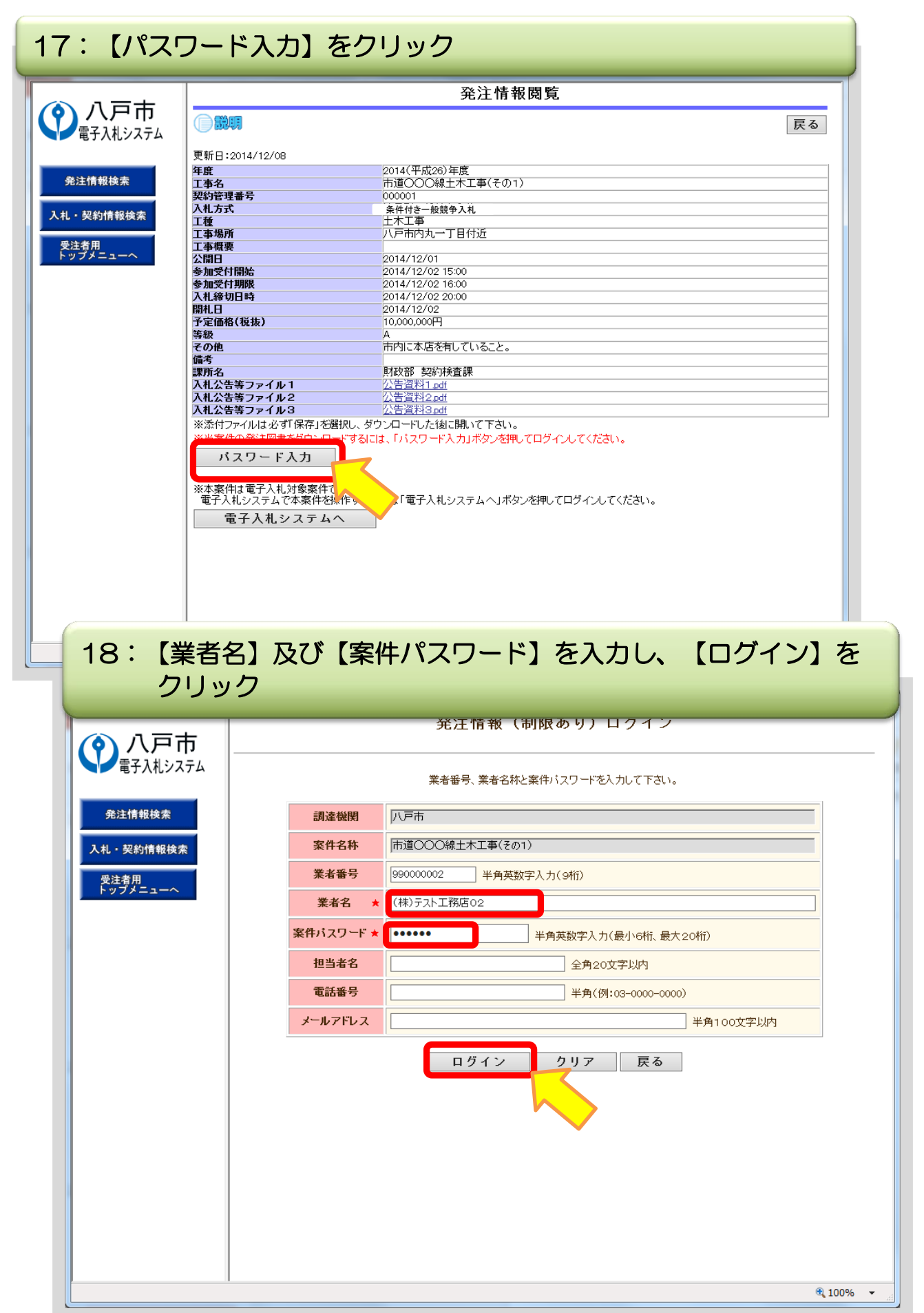

| =+                | <b>光</b> 注 [[ 報 阅 筧                       |    |
|-------------------|-------------------------------------------|----|
|                   |                                           | 臣  |
| 礼システム             |                                           | DC |
| 更新日・2014/12/02    |                                           |    |
| 文和日・2014/12/02    | 0014(平市の) 午度                              |    |
| 牛虎 丁本之            | 2014(〒0,20)年度<br>市道○○○線+太工事(その1)          |    |
| エージョンのションを注意していた。 | 000001                                    |    |
| 入札方式              | 条件付き一般競争入札                                |    |
| 工種                | +木工事                                      |    |
| 「工事場所             | 八戸市内丸一丁目付近                                |    |
| 工事概要              |                                           |    |
| 公開日               | 2014/12/01                                |    |
| 参加受付開始            | 2014/12/02 15:00                          |    |
| 参加受付期限            | 2014/12/02 16:00                          |    |
| 入札締切日時            | 2014/12/02 20:00                          |    |
| 開札日               | 2014/12/02                                |    |
| 予定価格(税抜)          | 10,000,000円                               |    |
| 等級                | A                                         |    |
| その他               | 市内に本店を有していること。                            |    |
| 備考                |                                           |    |
| 課所名               | 財政部 契約検査課                                 |    |
| 入札公告等ファイル1        | <u>公告資料1.pdf</u>                          |    |
| 入札公告等ファイル2        | <u>公告資料2.pdf</u>                          |    |
| 入札公告等ファイル3        | <u>公告資料3.pdf</u>                          |    |
| 発注図書              |                                           |    |
|                   | 一一一一一个<br>一一一一一一一一一一一一一一一一一一一一一一一一一一一一一一一 |    |
| 発注図書ファイル2         |                                           |    |
| 発注図書ファイル3         | 発注図書3.pdf                                 |    |
| 発注図書ファイル4         | 発注図書4.pdf                                 |    |
|                   | <b>※注回表点</b>                              |    |

### 20: 【保存】をクリック 又は【保存】ボタン横の▼をクリックし、 【名前を付けて保存】をクリック

| (A) 0 7 | =+                                                      | 発注情報閲覧                                                                                                    |  |  |  |
|---------|---------------------------------------------------------|----------------------------------------------------------------------------------------------------|--|--|--|
|         | ー 巾<br>しシステム                                            |                                                                                                    |  |  |  |
|         | 更新日:2014/12/02                                          |                                                                                                    |  |  |  |
|         | 年度                                                      | 2014(平成26)年度                                                                                                  |  |  |  |
| 発注情報検   | 索 工事名                                                   | 市道〇〇〇線土木工事(その1)                                                                                               |  |  |  |
|         | 契約管理番号                                                  | 000001                                                                                                    |  |  |  |
|         | 入札方式                                                    | 冬件付き一般競争入札                                                                                                    |  |  |  |
| 入札・契約情報 | 報検索                                                     | 十木工事                                                                                                    |  |  |  |
|         |                                                         | 八戸市内丸一丁目付近                                                                                                    |  |  |  |
| 受注者用    | 工事概要                                                    |                                                                                                    |  |  |  |
| トップメニュ  | 一へ 公開日                                                  | 2014/12/01                                                                                                    |  |  |  |
|         |                                                         | 2014/12/02 15:00                                                                                              |  |  |  |
|         | 参加受付期限                                                  | 2014/12/02 16:00                                                                                              |  |  |  |
|         | 入札締切日時                                                  | 2014/12/02 20:00                                                                                              |  |  |  |
|         | 開札日                                                     | 2014/12/02                                                                                                    |  |  |  |
|         | 予定価格(税抜)                                                | 10,000,000円                                                                                                   |  |  |  |
|         | 等級                                                      | A                                                                                                    |  |  |  |
|         | その他                                                     | 市内に本店を有していること。                                                                                                |  |  |  |
|         | 備考                                                      |                                                                                                    |  |  |  |
|         | 課所名                                                     | 財政部 契約検査課                                                                                                    |  |  |  |
|         | 入札公告等ファイル1                                              | 公告資料1.pdf                                                                                                    |  |  |  |
|         | 入札公告等ファイル2                                              | 公告資料2.pdf                                                                                                    |  |  |  |
|         | 入札公告等ファイル3                                              | <u>公告資料3.pdf</u>                                                                                              |  |  |  |
|         | 発注図書                                                    |                                                                                                    |  |  |  |
|         | 発注図書ファイル1                                               | <u>発注図書1.pdf</u>                                                                                              |  |  |  |
|         | 発注図書ファイル2                                               | <u> 発注図書2.pdf</u>                                                                                             |  |  |  |
|         | 発注図書ファイル3                                               | <u> </u>                                                                                                    |  |  |  |
|         | 発注図書ファイル4                                               | <u> </u>                                                                                                    |  |  |  |
|         | 発注図書ファイル5                                               | 発注図書5.pdf                                                                                                    |  |  |  |
|         | ※添付ファイルは必ず「保存」を選択<br>※本案件は電子入札対象案件です<br>電子入札システムで本案件を操作 | ※添付ファイルは必ず「保存」を選択し、ダウンロードした後に開いて下さい。<br>※本案件は電子入札対象案件です。<br>電子入札システムで本案件を操作する場合は「電子入札システムへ」ボタンを押してログインしてください。 |  |  |  |
|         | eu T ハ モンステムへ<br>c00432539 から発注図書1.pdf を開くか、また          | は保存しますか? ファイルを開く(0) 保存(S) マー・マンセル(C) × @ topgy                                                                |  |  |  |

#### 21: 【ダウンロードが完了しました】と表示されたら、ウィンドウ 右上の×印をクリック 発注情報閲覧 ① 八戸市 電子入札システム 戻る 更新日:2014/12/02 年度 工事名 又教約管理番号 入礼方式 工事場所 工事場所 工事場所 工事場所 工事場所 工事場所 人都個日 参加受付開始 参加受付開始 参加受付開始 参加受付開始 参加受付開始 参加受付開始 の間礼日 予定価格(税抜) 等級 その他 備考 課所名 入礼公告等ファイル1 入礼公告等ファイル2 入礼公告等ファイル3 更新日:2014/12/02 2014(平成26)年度 発注情報検索 市道〇〇〇線土木工事(その1) 000001 000001 条件付き一般競争入札 土木工事 入札・契約情報検索 受注者用 トップメニュー 2014/12/01 2014/12/02 15:00 2014/12/02 16:00 2014/12/02 20:00 2014/12/02 10,000,000円 Α ~ 市内に本店を有していること。 <u>財政部 契約検査課</u> <u>公告資料1.pdf</u> <u>公告資料2.pdf</u> <u>公告資料3.pdf</u> 発注図書 発注図書 発注図書ファイル1 発注図書ファイル2 発注図書ファイル3 発注図書ファイル4 発注図書ファイル5 <u>発注図書1.pdf</u> 発注図書2.pdf <u>発注図書3.pdf</u> <u>発注図書3.pdf</u> 光注図書5.pdf ※添付ファイルは必ず「保存」を選択し、ダウンロードした後に開いて下さい。 ※本案件は電子入札対象案件です。 電子入札システムで本案件を操作する場合は「電子入札システムへ」ボタンを押してログインしてください。 電子入札システムへ × 発注図書1.pdfのダウンロードが完了しました。 ファイルを開く(O) ▼ フォルダーを開く(P) ダウンロードの表示(V) 100% -